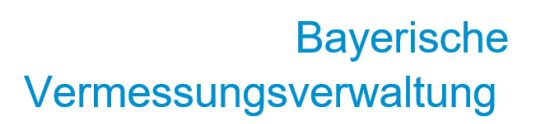

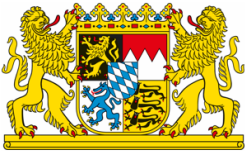

## Durchführung eines Massendownloads via Metalink (.meta4) mittels Browser-Erweiterung (z.B. "DownThemAll")

Exportiert am: 26.03.2025

Herausgeber: Landesamt für Digitalisierung, Breitband und Vermessung

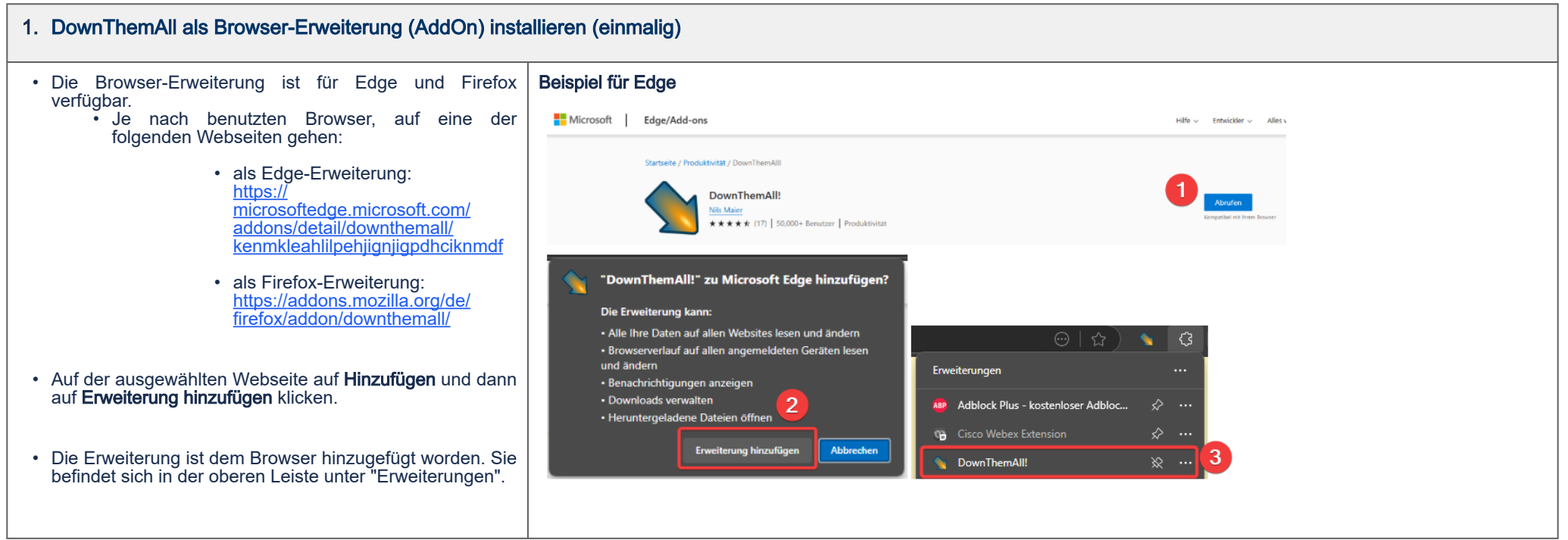

| 2. Vorbereitungen im Download-Ordner                                                                                                    |
|----------------------------------------------------------------------------------------------------|
| Die heruntergeladenen Daten werden im Downloads-Ordner (unter C > Benutzer > <i>Windows-Kennung</i> > Downloads) abgespeichert.                                                     |
| Für einen besseren Überblick können Unterverzeichnisse erstellt werden.                                                                                                    |
| z.B.:                                                                                                    |
| <ul> <li>DGM1 <ul> <li>Gemeinden</li> <li>Gemeinde A</li> <li>Gemeinde B</li> <li></li> </ul> </li> <li>Landkreise <ul> <li>Landkreis 1</li> <li>Landkreis 2</li> </ul> </li> </ul> |
| Komplettdatensatz                                                                                                    |

## 3. meta4-Datei für das Wunschgebiet herunterladen

Das gewünschte Produkt, sowie die gewünschte Datenportion auf dem **ÖpenData-Portal** (<u>https://</u> geodaten.bayern.de/opengeodata/) auswählen.

Die Daten können (je nach Produkt) gemeinde-, bzw. landkreisweise für oder ganz Bayern ("Komplettdatensatz") heruntergeladen werden:

- Wenn Sie den Komplettdatensatz für ganz Bayern wählen, bekommen Sie den Metalink direkt. Klicken Sie auf "Metalink öffnen". Dann landet der Metalink in Ihrem Downloads-Ordner.
- Für ein gemeindeoder landkreisweises Download wird der entsprechende Metalink im BayernAtlas nach Auswahl des Gebietes ermittelt:
  - Wunschgebiet im BayernAtlas anklicken. Es erscheint ein Info-Fenster.

me

•

ting

• Im Info-Fenster auf Download (Metalink) klicken. Der Metalink automatisch wird heruntergeladen und im Downloads-Ordner abgelegt.

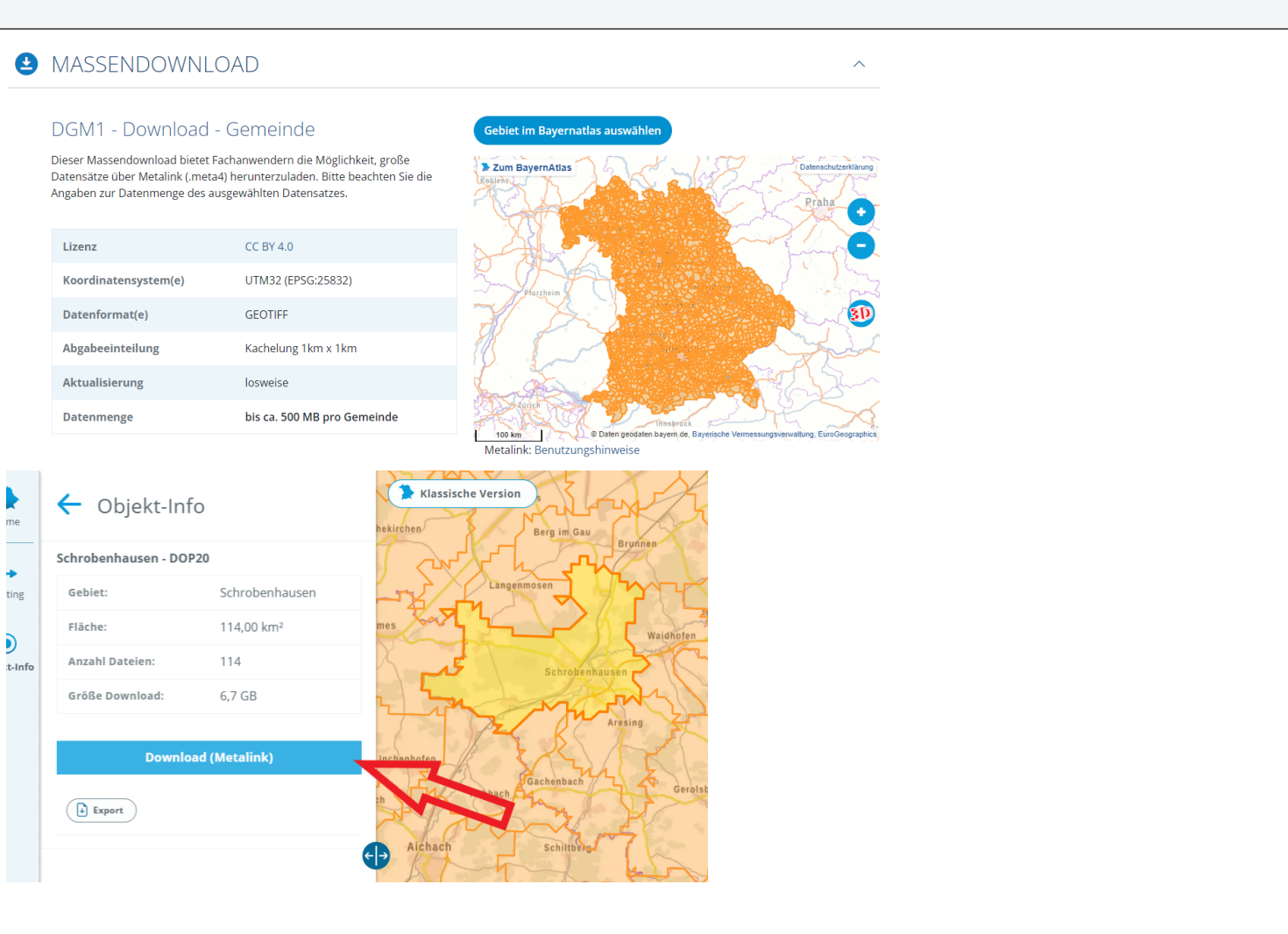

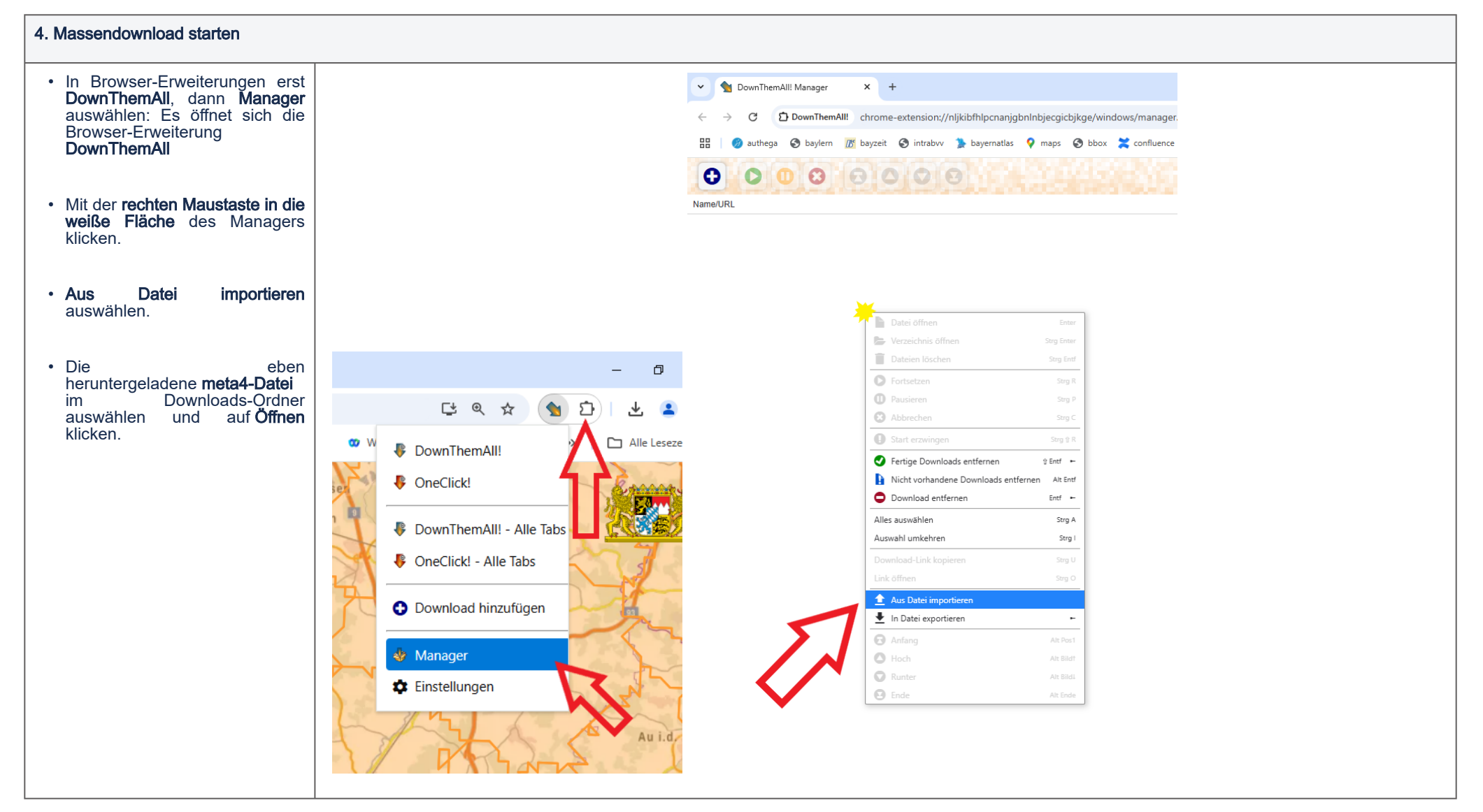

| <ul> <li>Die eben heruntergeladene meta4-Datei im Downloads-<br/>Ordner auswählen und auf Öffnen klicken.</li> </ul>                                                                                                    | Image: Ward of the second second s |
|----------------------------------------------------------------------------------------------------|----------------------------------------------------------------------------------------------------|
| <ul> <li>Es öffnet sich ein Fenster. Folgendes ist einzutragen:         <ul> <li>bei <i>Filter.</i> Alle Dateien auswählen</li> <li>bei <i>Unterverzeichnis</i>: das Unterverzeichnis vom Downloads-Ordner, in dem die Daten heruntergeladen werden. z.B. DGM1\Gemeinden\Kipfenberg</li> </ul> </li> <li>Anmerkung: Die Anzahl der Dateien, die heruntergeladen werden, wird im unteren Bereich des Fensters angezeigt</li> <li>Anschließend auf Herunterladen klicken. Man sieht den Verlauf des Downloads.</li> </ul> | Offnee     Crysnisters     Neuer Order     Gespeicherts 5     Name     Anderungsidetum        Type        Gespeicherts 5     Name     Anderungsidetum        Type        Gespeicherts 5     Name     Anderungsidetum        Type        Gespeicherts 5     Name           Heute (1) </td                                                                                                    |
|                                                                                                    | DownThemAll - Downloads auswählen                                                                                                    |
|                                                                                                    | Downbad       Titel       Beschreibung         2       >>>>>>>>>>>>>>>>>>>>>>>>>>>>>>                                                                                                    |
|                                                                                                    | Imps://download1.bayermvolke.dela/gm/dgm1/665_54         Imps://download1.bayermvolke.dela/gm/dgm1/665_54         Imps://download1.bayermvolke.dela/gm/dgm1/665_54         Imps://download1.bayermvolke.dela/gm/dgm1/665_54                                                                                                    |
|                                                                                                    | Fitter         Image: Constraint of the set of the se                                         |
|                                                                                                    | Schnelles Filter     Platchalter-Ausdruck oder regulärer Ausdruck oder regulärer Ausdruck oder regul          |
|                                                                                                    | Herunterladen     Pausiert hinzufügen       123 Downloads ausgewählt     Image: Comparison of the second second s                                         |

| Nach erfolgreichen Download                                                                                                    |                                                                                                    |
|----------------------------------------------------------------------------------------------------|----------------------------------------------------------------------------------------------------|
| Die Daten liegen im gewünschten Verzeichnis bereit-                                                                                                    |                                                                                                    |
|                                                                                                    | 09176138.meta4                                                                                                    |
|                                                                                                    | 🔒 665_5428.tff 🖕 Verzeichnis offnen Søg Enter                                                                                                    |
| <ul> <li>Die "Download-Aufträge" im<br/>DownThemAll können gelöscht<br/>werden, wodurch die Manager-<br/>Oberfläche für das nächste Mal<br/>bereinigt ist:</li> </ul> | 666_5424 tif      T     Dateien löschen     Strg Ent                                                                                                    |
|                                                                                                    | 666_5426.tff     Fortsetzen Surg 8                                                                                                    |
|                                                                                                    | e 666_427.Mf U Pausieren Son 2                                                                                                    |
|                                                                                                    | a 667.5424.tif 🗘 Abbrechen Surg C                                                                                                    |
|                                                                                                    | a 667,5425.tff 🕕 Start erzwingen Strg 🖗                                                                                                    |
| . Nit dan nashtan                                                                                                    | ■ 68/_3426.tit ● Fertige Downloads entfernen 9 Entf ►                                                                                                    |
| <ul> <li>Mit der rechten<br/>Maustaste auf z.B. die<br/>meta4-Datei klicken.</li> </ul>                                                                               | i do 2942/AIT Nicht vorhandene Downloads entfernen Alt Ent                                                                                                    |
|                                                                                                    | © 000_244.41 O Download entfermen Ent - O Ausgewählte entfermen Ent                                                                                                    |
|                                                                                                    | ■ 000_042.41 Alles auswählen Strp A Alle Entfernen                                                                                                    |
|                                                                                                    | a 668 5427 tf Auswahl umkehren Straj Aktuelle Domain entfernen                                                                                                    |
| E ( Duralis d                                                                                                    | Geo 5423 Iff Aus Date importieren     Aus Date importieren     Aus Date importieren                                                                                                    |
| <ul> <li>Erst Download<br/>entfernen, dann Alle<br/>entfernen auswählen: Es<br/>öffnet sich ein Fenster.</li> </ul>                                                   | a 669 5424 If State exportieren State exportieren State exportiere |
|                                                                                                    | 69 5425.ttf     69 5425.ttf                                                                                                    |
|                                                                                                    | 6 669 5428.tf                                                                                                    |
|                                                                                                    | 669_5427.11 6 End                                                                                                    |
|                                                                                                    |                                                                                                    |
|                                                                                                    | 6 670_5424.1/f Silder (ipeq, ong, otf,)                                                                                                    |
| Auf Downloads                                                                                                    | ■ 670_5425.ttf 🕒 GIF Bilder                                                                                                    |
| entfernen klicken.                                                                                                    | ■ 670_5426.ttf ■ JPEG Bilder                                                                                                    |
|                                                                                                    | 🖬 670_5427.ttf 🔛 PNG Bilder                                                                                                    |
|                                                                                                    | ■ 671_5418.ttf 🕒 Videos (mp4, webm, mko,)                                                                                                    |
|                                                                                                    | D 671 6410 H                                                                                                    |
|                                                                                                    |                                                                                                    |
|                                                                                                    | Wirklich Downloads entfernen?                                                                                                    |
|                                                                                                    | Wirklich ALLE Downloads entfernen?                                                                                                    |
|                                                                                                    | Dioco Estachaiduna markan                                                                                                    |
|                                                                                                    | Diese Entscheidung meinen<br>Diese Entscheidung kann später in den Einstellungen geändert werden                                                                                                    |
|                                                                                                    | Liebe Literiolaang kami opator in aon Lintonangon goundort nordon                                                                                                    |
|                                                                                                    |                                                                                                    |
|                                                                                                    |                                                                                                    |
|                                                                                                    |                                                                                                    |
|                                                                                                    | Downloads entfernen Abbrechen                                                                                                    |
|                                                                                                    |                                                                                                    |
|                                                                                                    |                                                                                                    |
|                                                                                                    |                                                                                                    |
|                                                                                                    |                                                                                                    |